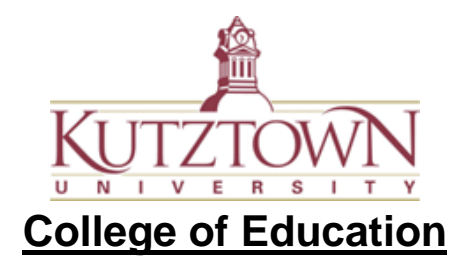

## How to Reassess and Update Evaluation on Anthology

Your anthology account will remain active for 7 days after the date you submitted your last assessment. If you need to update anything in your completed evaluation, you will need to do it before your account is deactivated automatically. Follow these steps to reassess an evaluation:

- 1. Log in using the same invitation link from your email.
- 2. Click on the 'Menu' nav bar.

|       | la Notifications                                                                                                    |                     |       |
|-------|----------------------------------------------------------------------------------------------------|---------------------|-------|
| MEINO |                                                                                                    |                     |       |
|       | Searc                                                                                                    | ch:                 |       |
|       |                                                                                                    | Sort by Date: New   | est 🗸 |
|       | Work to Assess from Anthology Portfolio - Student, Test                                                                           | 2022-09-02          | Ô     |
|       | Work to Assess from Anthology Portfolio Dear test mentor , Test Student's<br>available to assess. New to Anthology Portfolio? Her | field evaluation is |       |
|       | Show More View Details                                                                                                    |                     |       |
|       | Placement Assigned - test                                                                                                    | 2022-09-02          | ŵ     |
|       | test Has Been Assigned Assigned Candidate Test Student Placement Detail<br>HIGH SCHOOL 955 E WYOMISSING BLVD, READING, PA, 19611  | S BERKS CATHOLIC    |       |
|       | Show More                                                                                                    |                     |       |

3. Select the 'Assess' option.

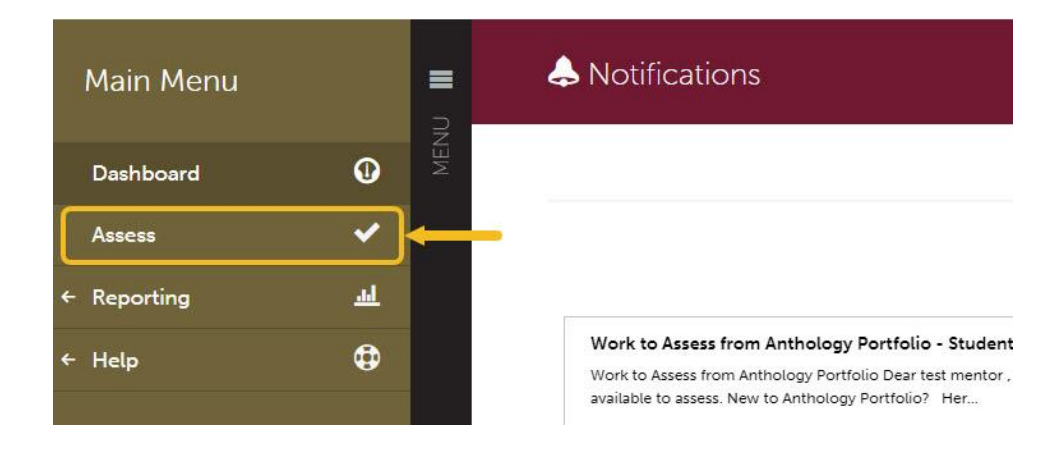

This is the assessment overview screen; you will see assessments that have not been submitted here.

4. Click on the 'Completed Assessments' button to locate the evaluation.

| = <  | Assessment                      | Return.                          |
|------|---------------------------------|----------------------------------|
| MENU | All Pending Assessments, Past . | Go to Assessment                 |
|      | No submissions were found.      | 0 My Held Assessments            |
|      |                                 | <b>O</b> All Pending Assessments |
|      |                                 | Pending Assignments              |
|      |                                 | Pool Assessment                  |
|      |                                 | You don't belong                 |
|      |                                 | to any pools                     |
|      |                                 | Completed                        |
|      |                                 | Completed Assessments            |
|      |                                 | V Completed Assignments          |

This is the assessment overview screen, you will see assessments that haven't been submitted here.

|      | ~ | Assessme      | ent                                                                 |                               |                            |                     | Return                           |
|------|---|---------------|---------------------------------------------------------------------|-------------------------------|----------------------------|---------------------|----------------------------------|
| MENL |   | Completed     | d Assessme                                                          | nts, Past .                   |                            |                     | Go to Assessment<br>Instruments  |
|      |   | 2 Complete    | d Assessments                                                       |                               |                            |                     | 0 My Held Assessments            |
|      |   | All v record  | ds per page                                                         |                               |                            |                     | O All Pending Assessments        |
|      |   |               | Print CS                                                            | V Clear Sort                  | Search:                    | w / hide columns    | O Pending Assignments            |
|      |   | Student 👳     | Instrument 💠                                                        | Submitted $\Leftrightarrow$   | Assessed $\Leftrightarrow$ | Status 💠            | Pool Assessment                  |
|      |   | Student, Test | KU Adapted<br>Danielson -<br>PK-12 Mentor<br>First Half<br>Semester | 2022-08-12<br>13:58<br>MANUAL | 2022-08-19<br>11:46        | COMPLETE            | You don't belong<br>to any pools |
|      |   | Student, Test | KU Adapted<br>Danielson -<br>PK-12 Mentor<br>First Half<br>Semester | 2022-09-02<br>12:18<br>MANUAL | 2022-10-21<br>11:34        | COMPLETE            | Completed                        |
|      |   | ← Previous    | Next →<br>V Viewer                                                  |                               | Showing                    | 1 to 2 of 2 entries | V Completed Assignments          |

5. Click on the evaluation and select the '**Reassess**' option.

| Student \$    | 11 10 1 10 10 10                                                    |                               |                                                     |                  |
|---------------|---------------------------------------------------------------------|-------------------------------|-----------------------------------------------------|------------------|
|               | Instrument 👙                                                        | Submitted 🔶                   | Assessed $\Leftrightarrow$ Status $\Leftrightarrow$ | Pool Assessment  |
| Student, Test | KU Adapted<br>Danielson -<br>PK-12 Mentor<br>First Half<br>Semester | 2022-08-12<br>13:58<br>MANUAL | 2022-08-19<br>11:46<br>View Assessment Instrume     | You don't belong |
| Student, Test | KU Adapted<br>Danielson -<br>PK-12 Mentor<br>First Half<br>Semester | 2022-09-02<br>12:18<br>MANUAL | 2022<br>11:34 View Details<br>Reassess              |                  |

The assessment interface should open, and you will be able to update the scores and comments. Please click the '**Save**' button when you are done evaluating to save the changes.

Contact COE Support Center (BK 129) email: <u>coesupport@kutztown.edu</u>, phone: 610-683-4356 or 484-646-5900 if you need assistance.